## Ατομικός Λογαριασμός Ασφάλισης

- 1. Ο χρήστης κάνει είσοδο στην Ηλεκτρονική Υπηρεσία Ατομικού Λογαριασμού Ασφάλισης.
- 2. Πατάει «Εδώ» για την εμφάνιση του λογαριασμού σας.

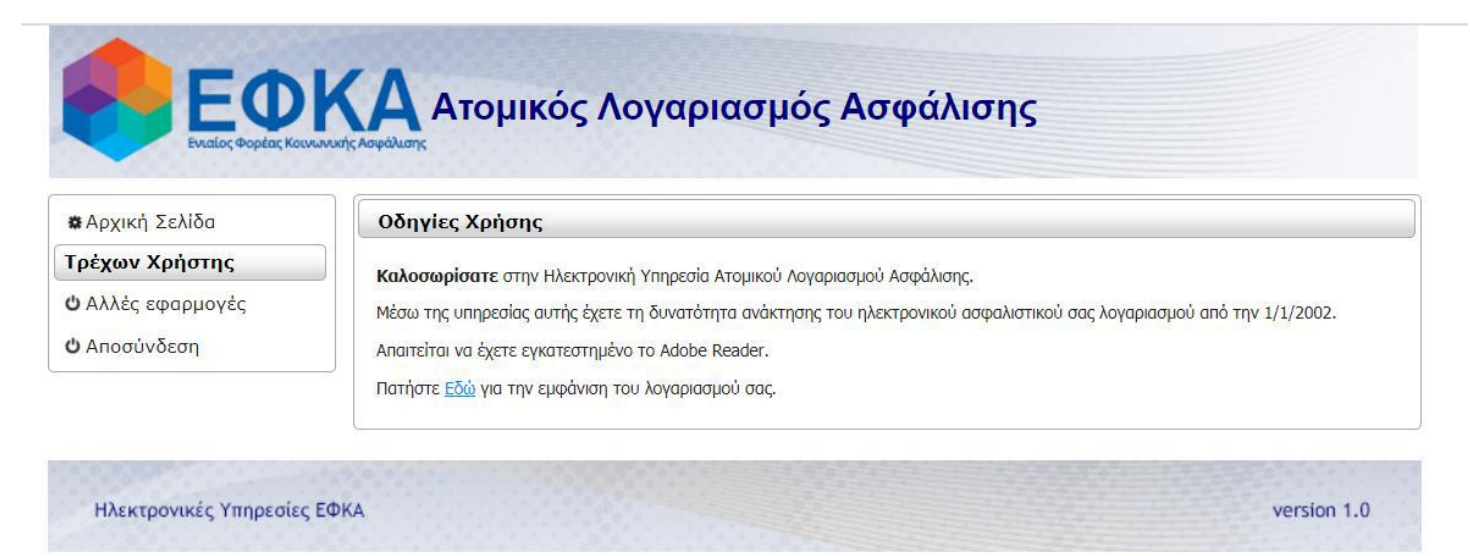

3. Ο χρήστης εισάγει τα επιθυμητά κριτήρια αναζήτησης.

| 🗱 Αρχική Σελίδα                                     | Ατομικός Λογαριασμός Ασφάλισης                                            |
|-----------------------------------------------------|---------------------------------------------------------------------------|
| Τρέχων Χρήστης<br>Ο Αλλές εφαρμογές<br>Ο Αποσύνδεση | Μήνας από : ΙΑΝΟΥΑΡΙΟΣ   'Ετος από : Μήνας ἐως :   Μήνας ἐως : ΙΑΝΟΥΑΡΙΟΣ |

- 4. Επιλέγει «Έκδοση Λογαριασμού».
- 5. Παράγεται η εκτύπωση του Λογαριασμού Ασφάλισης.